## Etape 1 : Génération de certificat

Aller sur <a href="http://www.moncertificatehealth.be/">http://www.moncertificatehealth.be/</a>

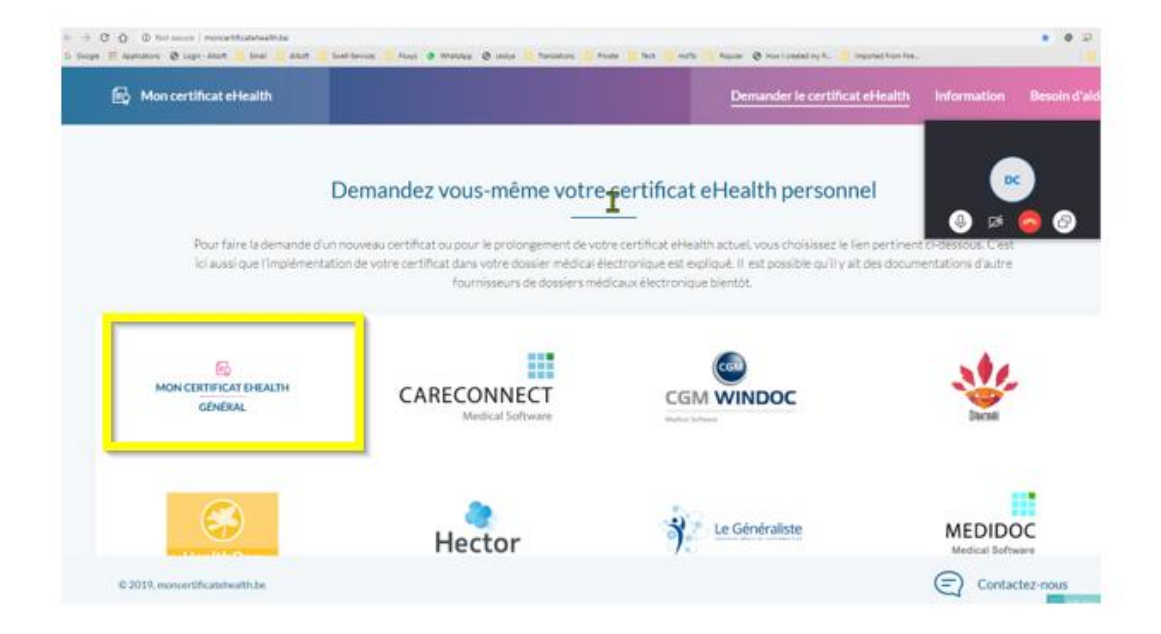

# Préparation de la demande du certificat eHealth

Pour faire la demande de votre certificat eHealth vous devez remplir certaines conditions

- \_\_\_\_\_ Vous devez disposer d'un elD valable ainsi que le code pin associé
- Vous devez disposer d'un lecteur elD ainsi que le logiciel d'elD
- Nous vous recommandons d'avoir une version mis à jour du Java (http://www.java.com/fr/download)
- Nous vous recommandons d'avoir une version mis à jour du logiciel eID (http://eid.belgium.be)

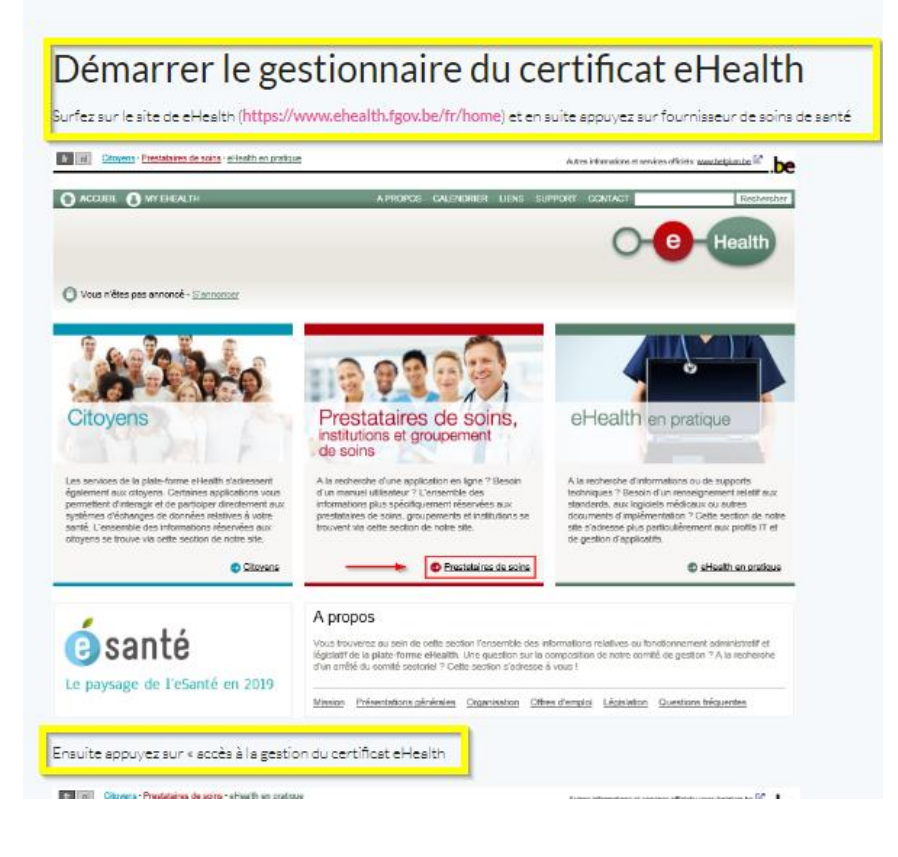

#### https://www.ehealth.fgov.be/fr/esante/professionnels-de-la-sante/gestion-des-certificats-ehealth

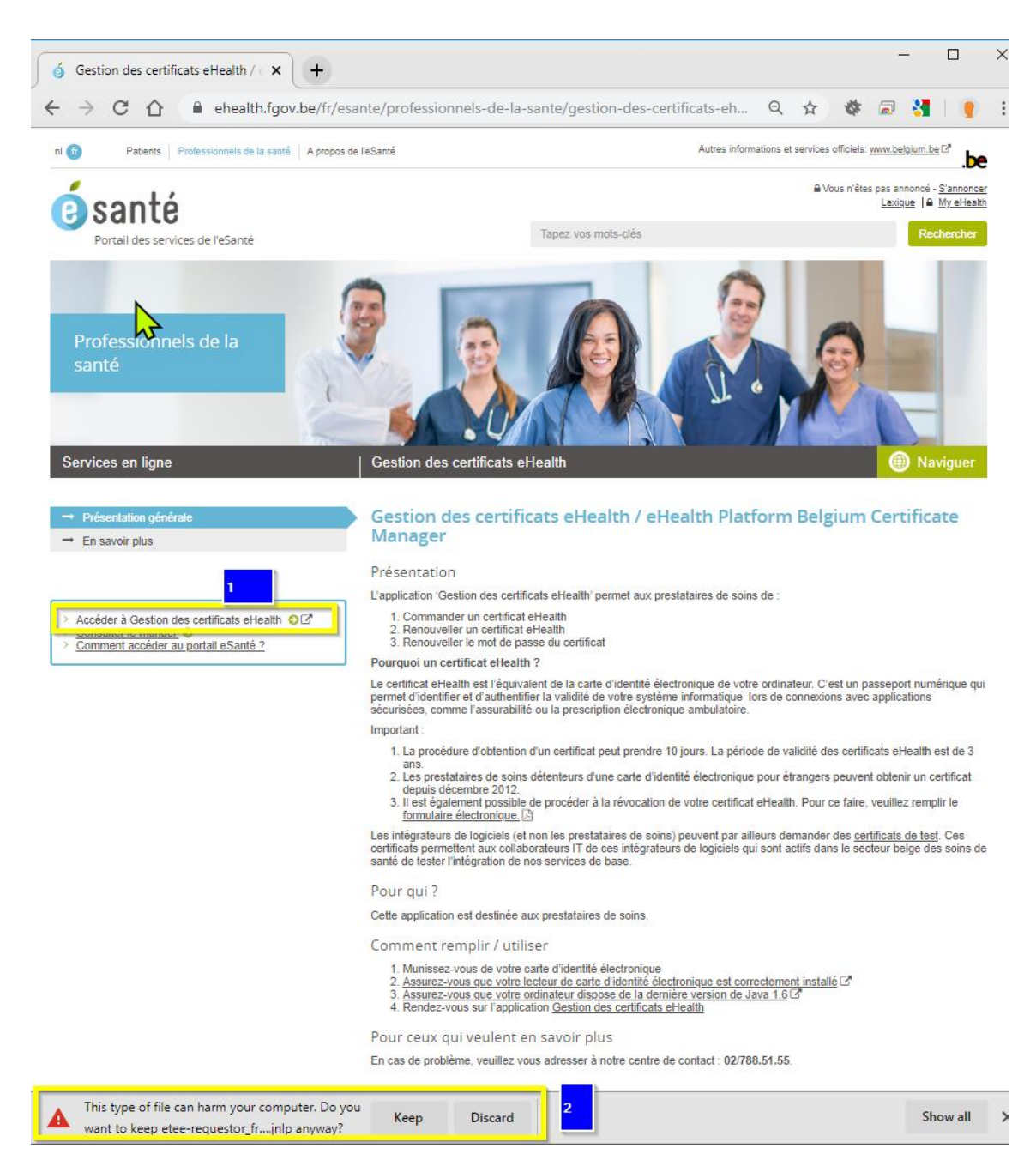

Appuyer sur « Keep » et ensuite, cliquer sur le fichier téléchargé et choisir « Open »

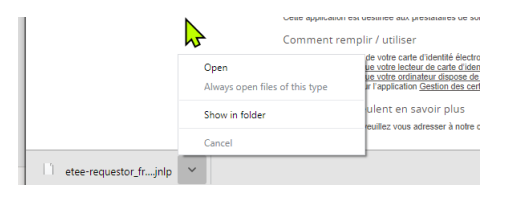

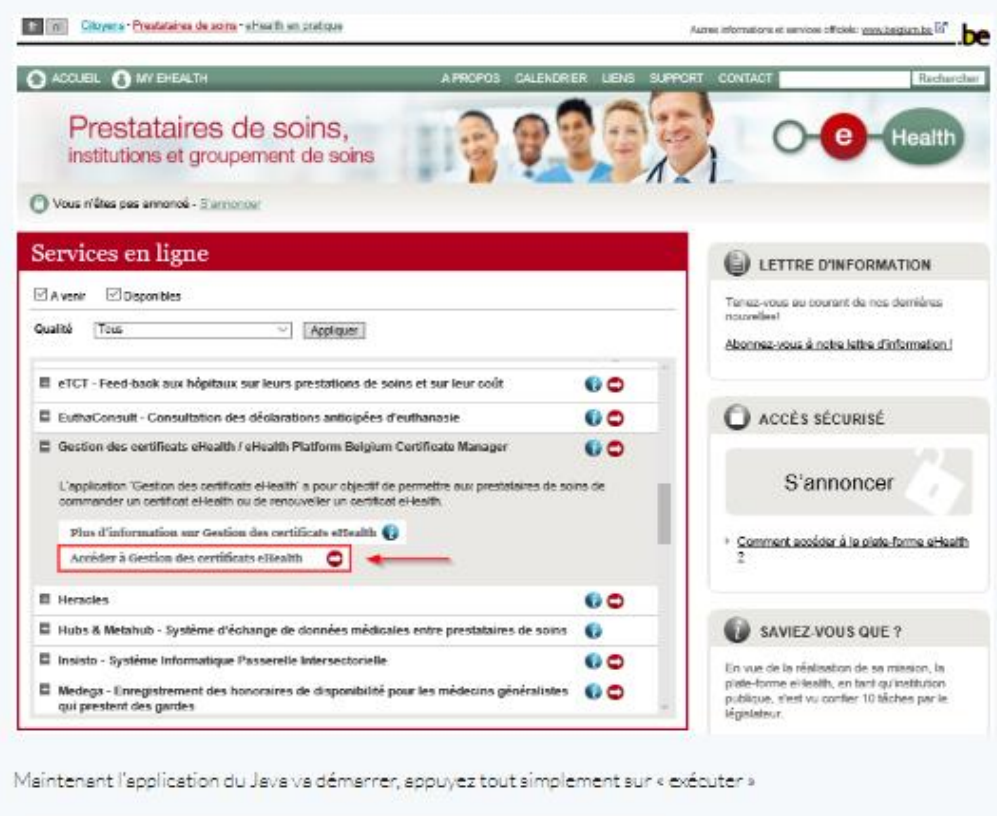

×

Cancel

eHealth Certificate Manager

Run

Do you want to run this application? Name:

Publisher: Plate-forme eHealth Location: http://www.ehealth.fgov.be This application will run with unrestricted access which may put your computer and personal information at risk. Run this application only if you trust the location and publisher above.

Do not show this again for apps from the publisher and location above

E

More Information

| eHealth Platform Belgium Certificate Manager - version 20152.0.0                                                                                                    | -                                 |          | ×            |   |
|----------------------------------------------------------------------------------------------------|-----------------------------------|----------|--------------|---|
| vant de commencer                                                                                                    |                                   |          |              |   |
| illez lire les informations suivantes:                                                                                                    | C-O-Really                        |          |              | 1 |
|                                                                                                    |                                   |          |              |   |
|                                                                                                    |                                   | Manuel   | utiisateur   |   |
|                                                                                                    |                                   | Langu    | e <u>m</u> ∨ |   |
| ur pouroir exécuter votre demande de certificat, contrölez que votre ordinateur soit prêt:<br>1424 numme (RE, evreisn 1.6 au pius récent) doit de nistalia eu votre ordinateur<br>Votre lecteur eID doit être correctement installé induant le logiciel eID ( <u>statu/lédutedam</u> ) be)<br>i ayez à portés de main :<br>Votre carte eID avec code PID pour authentification et signature électronique<br>Numéro(s) d'entreprise de soins de santé<br>Pharmacient: Quand vous demandez un certificat au nom d'une pharmacie :<br>numéro INAME de la pharmace (B premiers chriffres)<br>Pour une demande de certificat au nom d'une organisation" et le "certificat personnel"<br>choissez des mots de passe différents pour le "certificat d'organisation" et le "certificat personnel"<br>es 2 étapes de la procédure devront être effectuées sur le même ordinateur. | érique et d'une adresse e-mail pe | sonnelle |              |   |
|                                                                                                    |                                   |          |              |   |

Ensuite vous accédez au menu principal. Afin de faire la demande du certificat, 2 étapes doivent être effectuées :

| principal.                                           |                                                              |                    |
|------------------------------------------------------|--------------------------------------------------------------|--------------------|
| votre choix:                                         | 0- <b>0</b> -(lease)                                         |                    |
|                                                      |                                                              |                    |
|                                                      |                                                              |                    |
|                                                      |                                                              |                    |
|                                                      |                                                              | Manuel utilisateur |
|                                                      |                                                              | Langue 者 🗸         |
|                                                      |                                                              |                    |
|                                                      |                                                              |                    |
| Nouvelle Demande                                     |                                                              |                    |
| Demandez un nouveau certificat                       |                                                              |                    |
| Lancez le processus d'enregistrement eHealth dans    | s le but d'obtenir vos certificats.                          |                    |
| Complétez une demande de certificat                  |                                                              |                    |
| R Complétez le processus d'enregistrement effeaith d | dans le but d'obtenir vos certificats.                       |                    |
|                                                      |                                                              |                    |
| Changement mot de passe                              |                                                              |                    |
| Modifiez le mot de passe de votre keystore           | 2                                                            |                    |
| Vous devez sélectionner le keystore et connaître s   | on ancien mot de passe.                                      |                    |
|                                                      |                                                              |                    |
| Renouvelement                                        |                                                              |                    |
| Renouvelez votre certificat eHealth pour continuer   | à utiliser les services de la plate-forme eHealth.           |                    |
| <u>~</u>                                             |                                                              |                    |
| Complètez votre demande de renouvellem               | ent                                                          |                    |
| Completez votre demande de renduvelement et ge       | enerez voore nouvel c.i.s.                                   |                    |
| Activez votre ETK (eHealth Encryption Toke           | en Key) de renouvellement                                    |                    |
| Activez votre nouvel ETK et continuez à utiliser les | services eHealth.                                            |                    |
|                                                      |                                                              |                    |
| Révocation                                           |                                                              |                    |
| Revocation de votre certificat effealth              | ó du contificat ou da la cló privila accordia act compromisa |                    |
| Revoluez voole de ondat enearon braque innegrio      | e du ceruncar du de la cle privee associée est compromise.   |                    |
|                                                      |                                                              |                    |
|                                                      |                                                              |                    |
|                                                      |                                                              |                    |

Ici vous pouvez line les conditions générel d'utilisation. Ensuite vous appuyez sur « Suivent »

|                                                  | eHealth Platform Belgium Ce                                                                                         | rtificate Manager - version 20152.0.0 🛛 🚽 🗖 💌                                                                                             |
|--------------------------------------------------|----------------------------------------------------------------------------------------------------|----------------------------------------------------------------------------------------------------|
| unditions d'uti                                  | lisation des certificats eHealth                                                                                    |                                                                                                    |
| lagit des condition<br>alement signer vo         | is d'utilisation que vous devez signer avec votre eID (sign<br>tre demande de certificat et vos données de contact. | nature electronique). Vous devez                                                                                                    |
|                                                  |                                                                                                    | Manuel utilisates                                                                                                    |
|                                                  |                                                                                                    | *                                                                                                    |
| Conditions gé                                    | nérales relatives au certificat eHealth                                                                             |                                                                                                    |
| Le certificat el<br>association de<br>identité.  | lealth doit être considéré comme un passeport nu<br>fait. Le certificat eHealth doit dès lors être traité :         | umérique pour une personne physique, une personne morale ou une<br>avec les précautions nécessaires, afin d'éviter tout abus de cette     |
| Tous ceux qui<br>au nom et pour                  | demandent ou utilisent un certificat eHealth (dén<br>r le compte d'une personne morale ou d'une asso                | nommés ci-après « titulaires du certificat »), tant à titre personnel qu'<br>ociation de fait, sont soumis aux conditions suivantes:      |
| <ul> <li>Le der<br/>Infras<br/>experi</li> </ul> | mandeur d'un certificat eHealth doit avoir connai<br>tructure Clés Publiques (PKI). Si nécessaire, le d<br>ts       | issance de l'utilisation de certificats numériques et de l'<br>demandeur doit se faire informer ou conseiller à ce propos par des         |
| <ul> <li>Le der certifi</li> </ul>               | mandeur d'un certificat eHealth doit consulter, lir<br>cat eHealth ».                                               | re, comprendre et accepter le manuel « Procèdure de demande de                                                                            |
| >                                                | Portail eHealth > Support > Services de base > (<br>https://www.ehealth.fgov.be/fr/support/services                 | Gestion des accès > Certificats eHealth > section download<br>s-de-base/certificats-ehealth                                               |
| Le der     certifi                               | mandeur qui est responsable des informations co<br>ication) doit garantir que celles-ci sont complètes              | mmuniquées (données et clés qu'il introduit en vue de la<br>s et correctes.                                                               |
| • Il est                                         | interdit de manipuler le certificat, de quelque mar                                                                 | nière que ce soit.                                                                                                    |
| <ul> <li>Le un<br/>règlen</li> </ul>             | nent à l'usage des utilisateurs de la Plate-forme el                                                                | Health que pour des imaites legales et licites, en conformite avec le<br>Health (https://www.ehealth.fgov.be/fr/reglement-utilisateurs ). |
| <ul> <li>Toute</li> </ul>                        | utilisation du certificat eHealth se limite, le cas é                                                               | chéant, au champ d'application des délibérations juridiques                                                                               |
| Afficher le con                                  | trat                                                                                                    | Annuler < Précédent Suivant >                                                                                                    |

6

|                                                                 | aliantik Batawa Bataliwa Castificata Managar Junia 20172.0.0                                                                                                    |  |
|-----------------------------------------------------------------|----------------------------------------------------------------------------------------------------|--|
|                                                                 | eHealth Platform Belgium Certificate Manager - Version 20152.0.0                                                                                                    |  |
| euillez insérer                                                 | the carte d'identité électronique belge                                                                                                    |  |
|                                                                 | beD                                                                                                    |  |
| Pour continue<br>(middleware)<br>Veuillez insére<br>traitement. | vous devez disposer d'une carte d'identité électronique belge, d'un lecteur de carte amart et du logiciel eID belge<br>rectement installé.<br>votre eID afin que les informations présentes sur la carte puissent être lues. Ne retirez pas votre carte pendant le                                                                                                    |  |
| Venillez consi                                                  | r http://eid.helming.he.nour.nbs.d'informations.sur.la.earte.d'identité électronique helge                                                                                                    |  |
| · course cours                                                  | and the second second |  |
| Seulement a secondes.                                           | is la lecture correcte de votre carte eID, le bouton «Suivant » deviendra actif. Ceci peut prendre quelques                                                                                                    |  |
| Seulement a<br>secondes.                                        | es la lecture correcte de votre carte eID, le bouton «Suivant » deviendra actif. Ceci peut prendre quelques                                                                                                    |  |
| Seulement a<br>secondes.                                        | es la lecture correcte de votre carte eID, le bouton «Suivant » deviendra actif. Ceci peut prendre quelques                                                                                                    |  |
| Seulement a<br>secondes.                                        | es la lecture correcte de votre carte eID, le bouton «Suivant » deviendra actif. Ceci peut prendre quelques                                                                                                    |  |
| Seulement a<br>secondes.                                        | es la lecture correcte de votre carte eID, le bouton «Suivant » deviendra actif. Ceci peut prendre quelques                                                                                                    |  |
| Seulement a<br>secondes.<br>ez le code pin                      | es la lecture correcte de votre carte eID, le bouton «Suivant » deviendra actif. Ceci peut prendre quelques          Annuler       < Précédent                                                                                                    |  |
| Seulement a secondes.                                           | es la lecture correcte de votre carte eID, le bouton «Suivant » deviendra actif. Ceci peut prendre quelques                                                                                                    |  |
| Seulement a<br>secondes.                                        | es la lecture correcte de votre carte eID, le bouton «Suivant » deviendra actif. Ceci peut prendre quelques                                                                                                    |  |
| Seulement a<br>secondes.                                        | es la lecture correcte de votre carte eID, le bouton «Suivant » deviendra actif. Ceci peut prendre quelques                                                                                                    |  |

|                                                                                                    | eHealth Platform Belgium Certificate Manager - version 20152.0.0                                                                                                    | □ ×               |
|----------------------------------------------------------------------------------------------------|----------------------------------------------------------------------------------------------------|-------------------|
| hoisissez votre                                                                                                    | type de certificat                                                                                                    |                   |
|                                                                                                    |                                                                                                    | anuel utilisateur |
| Un certificat peut é<br>à vous en tant que<br>l'ous pouvez comm<br>Un seul certificat<br>Plusieurs certifica<br>Plusieurs certifica<br>Ce certificat est de | tre déliré à vous-même ou à une organisation que vous représentez légalement. Veuillez indiquer si cette demande de certificat<br>professionnel des soins de santé ou à votre organisation de soins de santé.<br>si per personne morale (organisation)<br>es caractères spéciaux sont convertis en majuscules et que les signes diacritiques sont supprimés.<br>tiné à:<br>miné à:<br>Mon organisation (pharmade, labo) | est destinée      |
|                                                                                                    |                                                                                                    | Ļ                 |
|                                                                                                    | Annuler < Précédent Su                                                                                                    | ilvant >          |

Meintenant il faut remplir au moins une adresse e-mail et un numéro de téléphone. Si vous souhaitez remplir deux adresse e-mail ou deux numéro de téléphone, assurezvous qu'ils ne sont pas identique. Les deux adresse e-mail ou numéro de téléphone doivent être différents.

Appuyez ensuite sur « suivant »

|                                                | eHealth Platform Belgium Certi                                                                           | ficate Manager | r - version 20152.0.0 |             | ×          |
|------------------------------------------------|----------------------------------------------------------------------------------------------------|----------------|-----------------------|-------------|------------|
| euillez communi                                | quer vos données de contact                                                                              |                |                       |             |            |
| sullez communiquer v<br>eci inclut au moins un | os données de contact à la plate-forme el lealth.<br>numéro de téléphone et au moins une adresse e-mail. |                | <b>••</b>             |             |            |
|                                                |                                                                                                    |                |                       | Manuel      | utilsateur |
| E-mail (personnel)*                            |                                                                                                    |                |                       |             |            |
| E-mail (général)                               |                                                                                                    |                | Channe abligateire    |             |            |
| Téléphone (personn                             | *()*                                                                                                    | <u> </u>       | Cuanto delitazone     |             |            |
| Téléphone (général)                            |                                                                                                    |                |                       |             |            |
|                                                |                                                                                                    |                |                       |             |            |
|                                                |                                                                                                    |                |                       | champ oblig | atoire     |
|                                                |                                                                                                    |                |                       |             |            |

Avent de signer la demande du certificat per l'aide de votre el D, vous pouvez encore contrôler vos données dans l'écran suivant. Appuyez ensuite sur « Suivant ». Si vous remarquez que certaines données ne sont pas correctes, vous pouvez retourner en arrière pour faire les modifications nécessaires. Pour cela appuyez sur le bouton « Précédent ».

|                                                                                    | and the second second second second second second second second second second second second second second second                                                                                                    |                    |                    |
|------------------------------------------------------------------------------------|----------------------------------------------------------------------------------------------------|--------------------|--------------------|
| perçu de la d<br>tte demande de                                                    | lemande de certificat eHealth<br>e certificat de la plate-forme eHealth doit être signée avec votre eID. Veuillez vénfier cette                                                                                                    | 0                  |                    |
| amaton et sign                                                                     | e au mover de voue elb.                                                                                                    |                    |                    |
|                                                                                    |                                                                                                    |                    | Manuel utilisateur |
| Le certificat de                                                                   | mandé aura comme Common Name (CN): CN=SSIN=                                                                                                    |                    |                    |
| lonnées à signe                                                                    | er:                                                                                                    |                    |                    |
| Données                                                                            | de la demande de certificat                                                                                                    |                    | Î                  |
|                                                                                    | (D) 0001                                                                                                    |                    |                    |
| Organization                                                                       | al Unit (OD) - eHealth-nlatform Beloitm                                                                                                    |                    | 1.00               |
| Organization                                                                       | al Unit (OU) : Internet and the Contract                                                                                                    |                    |                    |
| Organization                                                                       | al Unit (OU) : SSIN-                                                                                                    |                    |                    |
| Organization                                                                       | (O) : Federal Government                                                                                                    |                    |                    |
| Country (C)                                                                        | : BE                                                                                                    |                    |                    |
| Données                                                                            | de contact                                                                                                    |                    | - 11               |
|                                                                                    |                                                                                                    |                    |                    |
|                                                                                    |                                                                                                    |                    |                    |
| E-mail (perso                                                                      | onne')* -                                                                                                    |                    |                    |
| E-mail (perso<br>E-mail (gene                                                      | onnel)* : maile a la contra la contra la                                                                                                    |                    |                    |
| E-mail (perso<br>E-mail (gene<br>Téléphone (p                                      | onnel)* :<br>ral) :<br>versonnel)* :                                                                                                    |                    |                    |
| E-mail (perso<br>E-mail (gene<br>Téléphone (g<br>Téléphone (g                      | onnel)* :                                                                                                    |                    |                    |
| E-mail (perso<br>E-mail (gene<br>Téléphone (p<br>Téléphone (g                      | onnel)" : """"""""""""""""""""""""""""""""""                                                                                                    |                    |                    |
| E-mail (perso<br>E-mail (gene<br>Téléphone (p<br>Téléphone (g<br><b>Conditio</b>   | onnel)* :                                                                                                    |                    |                    |
| E-mail (perss<br>E-mail (gene<br>Téléphone (p<br>Téléphone (g<br>Conditio          | onnel)" :                                                                                                    | er < Précédent     | ×<br>Suivent>      |
| E-mail (perso<br>E-mail (gene<br>Téléphone (p<br>Téléphone (g<br><b>Conditio</b> ) | onnel)" : sector and a sector and a sector a | er CPrécédent      | v<br>Suivent >     |
| E-mail (perso<br>E-mail (gene<br>Téléphone (p<br>Téléphone (g<br>Condition         | onnel)" :                                                                                                    | er CPrécédent      | v<br>Suivent >     |
| E-mail (perso<br>E-mail (gene<br>Téléphone (p<br>Téléphone (g<br>Condition         | onnel)* : sector and a sector and a sector and a sector and a sector a sector a sect | er   < Présédent   | v<br>Sulvent >     |
| E-mail (perso<br>E-mail (gene<br>Téléphone (p<br>Téléphone (g<br>Condition         | nde votre el D.                                                                                                    | er Crécédent       | v<br>Suivent >     |
| E-mail (persk<br>E-mail (gene<br>Téléphone (p<br>Téléphone (g<br>Condition         | nnel)* : : : : : : : : : : : : : : : : : : :                                                                                                    | er CPrécédent      | v<br>Suivant >     |
| E-mail (persi<br>E-mail (gene<br>Téléphone (p<br>Téléphone (g<br>Condition         | annel)* : : : : : : : : : : : : : : : : : : :                                                                                                    | er   < Présédent   | Sulvent >          |
| E-mail (perse<br>E-mail (gene<br>Téléphone (p<br>Téléphone (g<br>Condition         | annel)* : : : : : : : : : : : : : : : : : : :                                                                                                    | er   < Précédent   | V<br>Sulvent >     |
| E-mail (persk<br>E-mail (gene<br>Téléphone (p<br>Téléphone (g<br>Condition         | nnel)* : : : : : : : : : : : : : : : : : : :                                                                                                    | er < Précédent     | v<br>Suivent >     |
| E-mail (pers<br>E-mail (gene<br>Téléphone (p<br>Téléphone (g                       | nnel)* : : : : : : : : : : : : : : : : : : :                                                                                                    | er   < Présédent   | Suitvenit >        |
| E-mail (pers<br>E-mail (gene<br>Téléphone (p<br>Téléphone (g<br>Condition          | nnel)* : : : : : : : : : : : : : : : : : : :                                                                                                    | er ] < Présédent ] | Sutvent >          |

| Un certificat e Health est un fichier qui est placé sur votre ordinateur et qui est sécurisé par un mot de passe que vous choisissez vous-même. Dans l'écran suivant vous pouvez choisir un mot de passe pour votre certificat. |
|----------------------------------------------------------------------------------------------------|
| Attention I: Le mot de passe doit remplir à quelques exigences :                                                                                                    |
| Il doit être composé d'au moins 8 caractères.                                                                                                    |
| Il doit posséder au moins un chiffre ou un symbole.                                                                                                    |
| Vous devez confirmer le mot de passe.                                                                                                    |
| Si les 4 croix ne sont pas vertes, le bouton « Suivant » ne sera pas accessible, et cela voudra dire que votre mot de passe ne remplit pas aux exigences.                                                                       |
| •• eHealth Platform Belgium Certificate Manager - version 20152.0.0 -                                                                                                    |
| Mot de passe du Keystore                                                                                                    |
| Veuillez choisir un mot de passe pour protéger votre keystore personnel. Ce mot de passe doit comporter au minimum 8 caractères, dont un chiffre ou un symbole.                                                                 |
| Menuel utilisateur                                                                                                    |
|                                                                                                    |
| Consultez ici la politique des mots de passe ellealth                                                                                                    |
| Il vous est consellé de choisir des mots de passe différents pour tous vos certificats. Conservez ce mot de passe dans un endroit sécurisé et ne le divulguez en<br>aucun cas à des tiers.                                      |
| Saisin le mot de passe du keystore: *                                                                                                    |
| Vérification de la longueur du mot de passe 🧹                                                                                                    |
| Vérification des caractères acceptés 🚽                                                                                                    |
| Vérification de l'utilisation des chiffres ou des symboles 🗹                                                                                                    |
| Confirmez le mot de passe du keystore: *                                                                                                    |
| Vérification de la confirmation du mot de passe 🧹                                                                                                    |
|                                                                                                    |
|                                                                                                    |
|                                                                                                    |
|                                                                                                    |
|                                                                                                    |
|                                                                                                    |
| "" champ obligatoire                                                                                                    |
| Annuler < Précident Sulvant >                                                                                                    |
|                                                                                                    |

Maintenant votre certificat est créé sur votre ordinateur et nous allons le compléter et l'activer dans l'étape 2. loi vous pouvez également voir l'emplacement où le certificat a été créé sur votre ordinateur. Appuyez à nouveau sur le bouton « Suivent ». Maintenant votre certificat est créé sur votre ordinateur et nous allons le compléter et l'activer dans l'étape 2. loi vous pouvez également voir l'emplacement où le certificat a été créé sur votre ordinateur. Appuyez à nouveau sur le bouton « Suivant ».

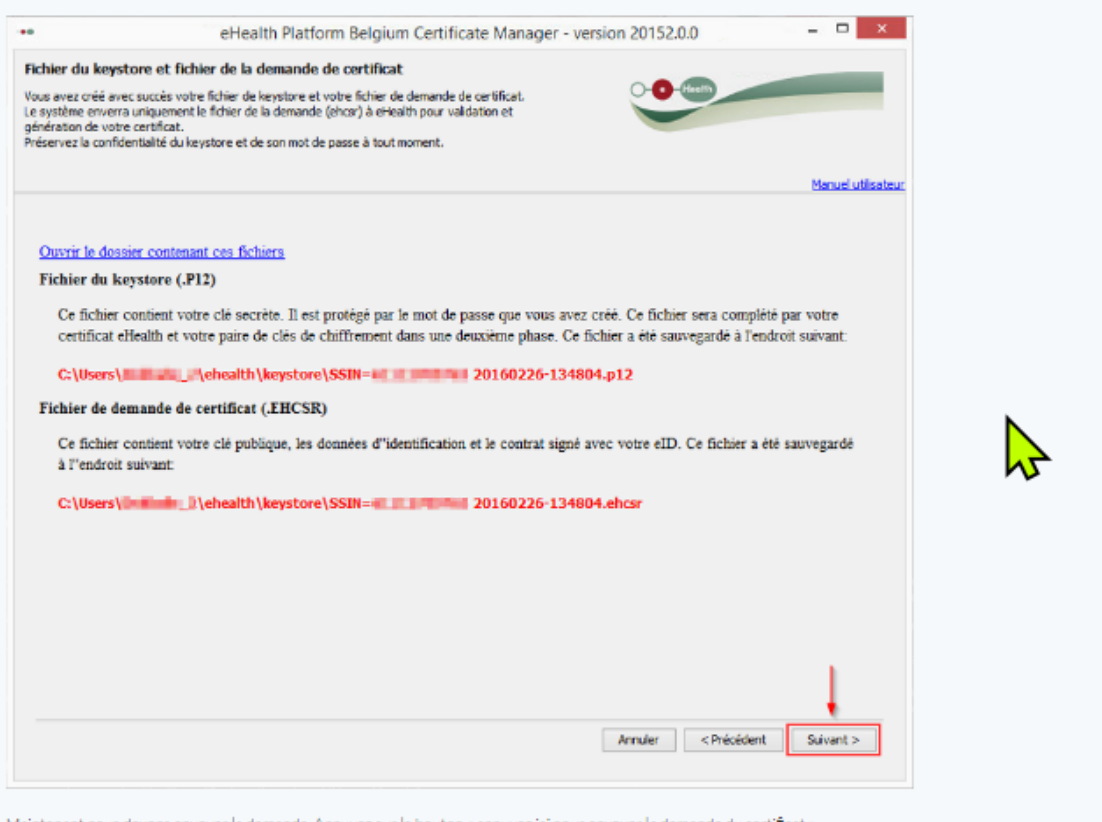

Maintenant nous devons envoyer la demande. Appuyez sur le bouton « appuyez ici pour envoyer la demande du certificat »

| royez la demande ( | de certificat à eHea | lth            |                           | 0-0     | -           |                    |  |
|--------------------|----------------------|----------------|---------------------------|---------|-------------|--------------------|--|
|                    |                      |                |                           | -       |             |                    |  |
|                    |                      |                |                           |         |             | Manuel utilisateur |  |
| _                  | -                    | Envoyer la der | mande de certificat à eHe | alth    |             |                    |  |
|                    |                      |                |                           |         |             |                    |  |
|                    |                      |                |                           |         |             |                    |  |
|                    |                      |                |                           |         |             |                    |  |
|                    |                      |                |                           |         |             |                    |  |
|                    |                      |                |                           |         |             |                    |  |
|                    |                      |                |                           |         |             |                    |  |
|                    |                      |                |                           |         |             |                    |  |
|                    |                      |                |                           |         |             |                    |  |
|                    |                      |                |                           |         |             |                    |  |
|                    |                      |                |                           |         |             |                    |  |
|                    |                      |                |                           | Annuler | < Précédent | Suivant >          |  |

recevoir 2 e-mails sur l'adresse e-mail que vous avez rempli dans les étapes précédentes.

Dans le premier mail, que vous recevez directement après avoir fait la demande, il sera marqué que votre demande a été fait avec succès et qu'elle va être validée.
 Dans le second mail que vous allez recevoir, il sera indiqué l'heure à laquelle le certificat e Health peut être finalisé.

Dans le gestionnaire du certificat e Health il est marqué que la validation peut prendre plusieurs jours de travail. En réalité la validation ne dure que 5 à 10 minutes.

| ••                                                                          | 6                                                                                             | Health Platform B                                                                                     | elgium Certificate                                                       | Manager - versio                                       | n 20152.0.0                                     |                                                   | ×          |    |
|-----------------------------------------------------------------------------|-----------------------------------------------------------------------------------------------|----------------------------------------------------------------------------------------------------|--------------------------------------------------------------------------|--------------------------------------------------------|-------------------------------------------------|---------------------------------------------------|------------|----|
| Enregistremen<br>Votre ehcsr (elleal                                        | i <b>t de votre certi</b><br>Ith Certificate Signin                                           | ficat eHealth<br>g Request) a été enregis                                                             | trée avec succès sur la p                                                | slate-forme el·lealth.                                 | <b>0</b> -600                                   |                                                   | -          |    |
|                                                                             |                                                                                               |                                                                                                    |                                                                          |                                                        |                                                 | Manue                                             | utilsateur |    |
| Votre demande a<br>sera créé. Ceci p<br>Dès que le certif<br>demande n'a pu | a été envoyée et se<br>seut durer plusieurs<br>licat est créé, vous r<br>être validée, vous r | ra soumise pour validatio<br>jours ouvrables.<br>ecevrez un e-mail conter<br>n serez également inforn | n à l'autorité d'enregistre<br>ant des instructions pou<br>é par e-mail. | ement eHealth. Dès valid<br>r finaliser le processus d | ation de votre demand<br>enregistrement de votr | e, votre certificat eH<br>re certificat. Si votre | ealth      |    |
|                                                                             |                                                                                               |                                                                                                    |                                                                          |                                                        |                                                 |                                                   |            | .≁ |
|                                                                             |                                                                                               |                                                                                                    |                                                                          |                                                        |                                                 | Fermer                                            | ×          |    |
| Étape 2 :                                                                   | Compl                                                                                         | éter et act                                                                                           | tiver le ce                                                              | rtificat                                               |                                                 |                                                   |            |    |

Si vous avez reçu le second mail de le part de l'autorité d'enregistrement de eHealth, passez aux étapes suivantes. Maintenant nous allons compléter et activer le certificat eHealth étape par étape. Démarrez de nouveau le gestionnaire du certificat eHealth comme dans le chapitre « Démarrer le gestionnaire du certificat eHealth », appuyez ensuite sur le bouton « compléter le demande du certificat eHealth en ETK ».

Nouvelle Demande
Demandez un nouveau certificat
Lancez le processus d'enregistrement eHealth dans le but d'obtenir vos certificats.
Complétez une demande de certificat
Complétez le processus d'enregistrement eHealth dans le but d'obtenir vos certificats.

S'il y a plus d'un certificat e Health sur l'ordinateur, il faudra d'abord sélectionner votre certificat en appuyant sur le bouton « sélectionner le kaystore ». Vous pouvez retrouver votre certificat à l'aide de votre numéro d'enregistrement national.

S'il n'y a qu'un seul certificat e Health sur votre ordinateur, il sera sélectionné automatiquement. Alors vous pouvez ignorer l'éoran suivant.

| eHealth Platform Belgium Certificate Manager - version 20152.00     -                        |                                                                                                    | _      |
|----------------------------------------------------------------------------------------------|----------------------------------------------------------------------------------------------------|--------|
| Advader au keystore                                                                          | eHealth Platform Belgium Certificate Manager - version 20152.0.0 – 🗖 🔜                                                  | ×      |
| Vote keystore n'a pas pu être sélectionné automatiquement.         Sélectionner mon keystore | dectionnez votre keystore suilez sélectionner votre keystore privé ellealth créé au cours de la phase d'enregistrement. | 1      |
| Votre keystore n'a pas pu être sélectionné automatiquement.<br>Sélectionner mon keystore     | Menuel utiliser                                                                                                    | sateur |
| Annuler Accéder au keystore                                                                  | Votre keystore n'a pas pu être sélectionné automatiquement.           Sélectionner mon keystore                         |        |
|                                                                                              | Annuler Accéder au keystore                                                                                             | 1      |

Ensuite vous mettez le mot de passe de votre certificat eHealth que vous avez dû choisir durant l'étape 1 et que vous avez du répéter 2 fois. Appuyez ensuite sur le bouton « Ouvrir keystore ».

|                     | eHealth Platform Belgium Certificate Manager - version 20152.0.0                                                                                       |                         |
|---------------------|----------------------------------------------------------------------------------------------------|-------------------------|
| ilectio<br>allez sé | nnez votre keystore<br>lectionner votre keystore privé eHealth créé au cours de la phase d'enregistrement.                                             |                         |
|                     | The law store a ded localized at collectore of one of using                                                                                            | Manuel u                |
| ~                   | Keystore         SSIN=         20160226-134804.p12           Mot de pesse                                                                              | Changer le keystore     |
|                     | Introduisez le mot de passe que vous avez choisi lors de la création de votre keystore ou le cas échéant celui que vous<br>changement du mot de passe. | auriez choisi lors d'un |
|                     |                                                                                                    |                         |
|                     |                                                                                                    |                         |
|                     |                                                                                                    |                         |

Appuyez sur le bouton « Installez votre certificat et commencez la création de votre eHealth ETK ».

| éar un ETR (-                                                                      | Hasth Engention Takan Kau)                                                                                                    |                                                 |              |                     |
|------------------------------------------------------------------------------------|----------------------------------------------------------------------------------------------------|-------------------------------------------------|--------------|---------------------|
| eer un ETK (e                                                                      | enearch Encryption Token Key)                                                                                                    | 0.0                                             | Heelin       |                     |
| nerer et enregist                                                                  | eer voore propre cirk public sur la prate-forme effeatth.                                                                                                    |                                                 |              |                     |
|                                                                                    |                                                                                                    |                                                 |              |                     |
|                                                                                    |                                                                                                    |                                                 |              | Manual addition     |
|                                                                                    | • • • • • • • • • • • • • • • • • • •                                                                                                    |                                                 |              | elanuel utilisateur |
|                                                                                    | Installer votre certificat et lancer la création de votr                                                                                                    | re ETK                                          |              |                     |
| Création de vol                                                                    | tre eHealth ETK                                                                                                    |                                                 |              |                     |
|                                                                                    |                                                                                                    |                                                 |              |                     |
|                                                                                    |                                                                                                    |                                                 |              |                     |
|                                                                                    |                                                                                                    |                                                 |              |                     |
|                                                                                    |                                                                                                    |                                                 |              |                     |
|                                                                                    |                                                                                                    |                                                 |              |                     |
|                                                                                    |                                                                                                    |                                                 |              |                     |
|                                                                                    |                                                                                                    |                                                 |              |                     |
|                                                                                    |                                                                                                    |                                                 |              |                     |
|                                                                                    |                                                                                                    |                                                 |              |                     |
|                                                                                    |                                                                                                    |                                                 |              |                     |
|                                                                                    |                                                                                                    |                                                 |              |                     |
|                                                                                    |                                                                                                    |                                                 |              |                     |
|                                                                                    |                                                                                                    |                                                 |              |                     |
|                                                                                    |                                                                                                    |                                                 |              |                     |
|                                                                                    |                                                                                                    |                                                 |              |                     |
|                                                                                    |                                                                                                    |                                                 |              |                     |
|                                                                                    |                                                                                                    |                                                 |              |                     |
|                                                                                    |                                                                                                    |                                                 |              |                     |
|                                                                                    |                                                                                                    | Arredor                                         | r Defections | Gérant              |
|                                                                                    |                                                                                                    | Annuler                                         | < Précédent  | Suivant >           |
|                                                                                    |                                                                                                    | Annuler                                         | < Précédent  | Suivant >           |
|                                                                                    |                                                                                                    | Annuler                                         | < Précédent  | Suivant >           |
| e certificat eH                                                                    | fealth est activé avec succès et prêt à être utilisé. Appuyez sur le bou                                                                                                    | Annuler<br>ton < OK ».                          | < Précédent  | Suivant >           |
| a certificat eH                                                                    | tealth est activé avec succès et prêt à être utilisé. Appuyez sur le bour                                                                                                    | Annuler<br>ton < OK ».                          | < Précédent  | Suivant >           |
| e certificat eH                                                                    | ieelth est activé avec auccès et prêt à être utilisé. Appuyez aur le bout<br>eHealth Platform Belgium Certificate Manager - v                                                                                                    | Annuler<br>ton < OK ×.<br>version 20152.        | < Précédent  | Suivant >           |
| e certificat eH<br>wegistrement                                                    | iselth est ectivé evec succès et prêt à être utilisé. Appuyez sur le bour<br>eHealth Platform Belgium Certificate Manager - v<br>t <b>du eHealth ETK</b>                                                                                                    | Annuler<br>ton « OK ».<br>version 20152.        | < Précédent  | Suivant >           |
| e certificat eH<br>rregistrement<br>fre eHealth ETK (                              | iselth est activé avec auccès et prêt à être utilisé. Appuyez aur le bour<br>eHealth Platform Belgium Certificate Manager - v<br><b>t du eHealth ETK</b><br>(eHealth Encyption Token Key) a été erregistré avec succès sur la plate-forme eHeal                                                             | Annuler<br>ton « OK ».<br>version 20152.<br>th. | < Précédent  | Suivant >           |
| e certificat eH<br>rregistrement<br>tre eHealth ETK (                              | iselth est activé avec auccès et prêt à être utilisé. Appuyez aur le bour<br>eHealth Platform Belgium Certificate Manager - v<br>t <b>du eHealth ETK</b><br>(eHealth Encryption Token Key) a été enregistré avec succès sur la plate-forme eHeal                                                            | Annuler<br>ton « OK ».<br>version 20152.<br>th. | < Précédent  | Suivant >           |
| e certificat eH<br><b>rregistrement</b><br>tre eHealth ETK (                       | iselth est activé avec auccès et prêt à être utilisé. Appuyez aur le bour<br>eHealth Platform Belgium Certificate Manager - v<br>t <b>du eHealth ETK</b><br>(eHealth Encryption Token Key) a été enregistré avec succès sur la plate-forme eHeal                                                            | Annuler<br>ton « OK ».<br>version 20152.<br>th. | < Précédent  | Suivant >           |
| e certificat eH<br><b>rregistrement</b><br>tre eHealth ETK (                       | iealth est activé avec auccès et prêt à être utilisé. Appuyez aur le bour<br>eHealth Platform Belgium Certificate Manager - v<br>t <b>du eHealth ETK</b><br>(eHealth Encryption Token Key) a été erregistré avec succès sur la plate-forme eHeal                                                            | Annuler<br>ton « OK ».<br>version 20152.<br>th. | < Précédent  | Suivant >           |
| e certificat eH<br><b>rregistrement</b><br>tre eHealth ETK (                       | fealth eat activé avec auccès et prêt à être utilisé. Appuyez aur le bour<br>eHealth Platform Belgium Certificate Manager - v<br>t <b>du eHealth ETK</b><br>(eHealth Encryption Token Key) a été enregistré avec succès sur la plate-forme eHeal                                                            | Annuler<br>ton « OK ».<br>version 20152.<br>th. | < Précédent  | Suivant >           |
| e certificat eH<br><b>sregistrement</b><br>tre eHealth ETK (<br>Votre ordinateur o | feelth est activé avec auccès et prêt à être utilisé. Appuyez aur le bour<br>eHealth Platform Belgium Certificate Manager - v<br>t <b>du eHealth ETK</b><br>(eHealth Encryption Token Key) a été enregistré avec succès sur la plate-forme eHeal<br>est maintenant prêt à utiliser des applications eHealth | Annuler<br>ton « OK ».<br>version 20152.<br>th. | < Précédent  | Suivant >           |
| s certificat eH<br><b>rregistrement</b><br>tre eHealth ETK (<br>Votre ordinateur o | feelth est activé avec auccès et prêt à être utilisé. Appuyez aur le bour<br>eHealth Platform Belgium Certificate Manager - v<br>t <b>du eHealth ETK</b><br>(eHealth Encryption Token Key) a été enregistré avec succès sur la plate-forme eHeal<br>est maintenant prêt à utiliser des applications eHealth | Annuler<br>ton « OK ».<br>version 20152.<br>th. | < Précédent  | Suivant >           |

#### ETAPE 2 : Chargement du certificat sur le site E-Contract Allez sur <u>https://www.e-contract.be/ehealth-mycarenet/</u>

eHealth/MyCareNet Porta<sup>English</sup>

Welcome to the eHealth/MyCareNet portal.

Session Key eHealth Certificate About

Cliquez sur le menu « eHealth Certificate » situé dans le menu en haut à gauche

1. Dans le cas ou le composant Middleware WebEid ou l'extension eID ne sont pas encore installés sur votre PC, le site vous demandera alors de procéder à l'installation de ces composants

ĸ

- 2. Suivez les étapes pour insérer votre eID et entrer le code PIN de votre carte d'identité électronique
- 3. Accédez à la section « Upload eHealth Key Store » et veuillez introduire le mot de passe dans le champ « »Keystore password »
- 4. Cliquez sur le bouton « Choose a file » et sélectionnez dans le dossier contenant le certificat (C:\Utilisateurs\[Nom d'utilisateur]\ehealth\keystore) le fichier dont le nom commence par SSIN et se termine par p12
- 5. Cliquez sur le bouton « Upload »
- 6. Lorsque le chargement du certificat est terminé, le message suivant apparaît : » »eHealth keystore loaded ». Vous pouvez alors consulter le détail du certificat dans la section » »Certi cate details »

## Etape 3: Notification au mutualités 200 et 500 de l'utilisation de

#### MyCarenet pour la facturation des sages-femmes.

Veuillez envoyer un email à l'adresse suivante <u>mycarenet@mloz.be</u> et mettre en cc <u>klantendienst@allsoft.be</u> en leur notifiant de l'intention de débuter l'envoi des fichiers de facturations électronique pour les mutualités 200 et 500.<u>Message type:</u>

Bonjour,

*Pourriez-vous enregistrez les données suivantes dans votre système afin que la facturation électronique pour sage-femme soit activée pour:* 

- Nom de la sage-femme: \_
- numéro tiers-payant: \_\_\_\_
- numéro d'entreprise: \_\_\_\_\_
- IBAN: \_\_\_\_\_
- BIC: \_\_\_\_\_

D'avance merci

Cordialement,